仁德醫護管理專科學校 行動數位補救教學平台 學生使用說明 (行動裝置版)

行動數位補救教學平台係使用 Moodle 3.1x 版本建置,除了提供選讀同學以個人 電腦透過網頁瀏覽器連接外(建議使用 Google Chrome),也可以在手機或平板上 安裝由 moodle.org 發行的 Moodle Mobile 行動版 APP 來連結使用,該 APP 能 在 iOS、Android 和 Win Mobile 上正常運行,同學們可以使用此 APP 進行影音 課程的收視和一般課程的進行,但對於 HTML5 互動影音課程仍不支援。以下是 Moodle Mobile Android 版本的安裝和登入過程截國,提供同學參考。

1. 首先進行 Google Play 商店搜尋下載並安裝 Moodle Mobile

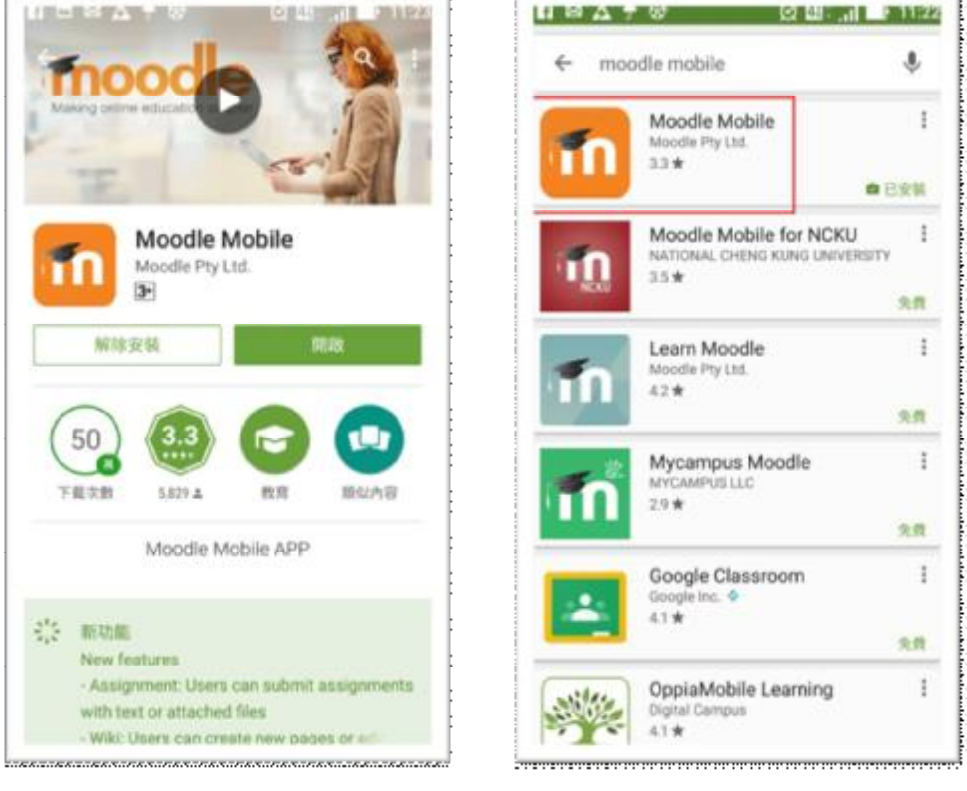

2. 開啓 Moodle Mobile , 輸入 行動數位補救教學平台 網址

## htp://spoc1.jente.edu.tw/noodle/?

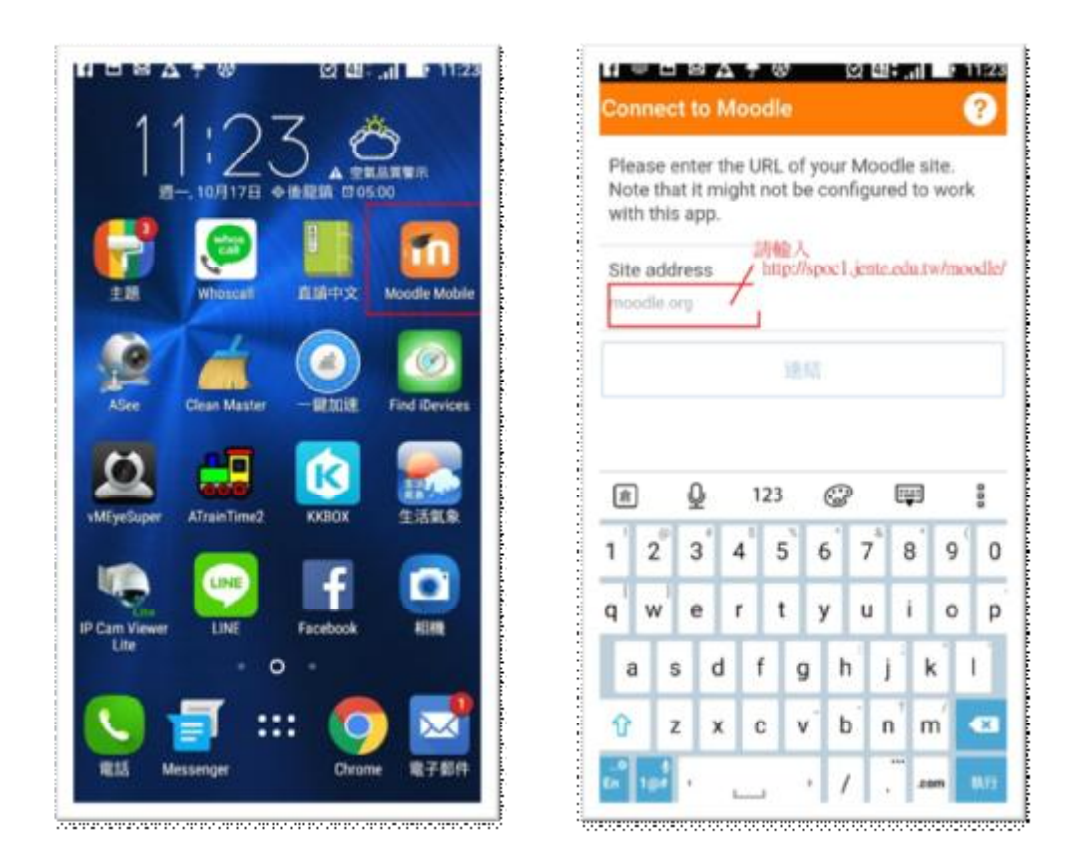

3. 輸入帳號 (學生學號,英文字小寫) 和密碼 (身分證號碼,第1碼英文字小寫)

|                                                                                           |          |   |     |      |   |       |   |     | -             | -            |                   |                       |               |       |                |                   |     |            |    |     |
|-------------------------------------------------------------------------------------------|----------|---|-----|------|---|-------|---|-----|---------------|--------------|-------------------|-----------------------|---------------|-------|----------------|-------------------|-----|------------|----|-----|
| Please provide your username and password<br>to login on http://spoc1.jente.edu.tw/moodle |          |   |     |      |   |       |   | PI  | ease<br>logir | prov<br>on l | ide ya<br>ittp:// | our u<br>( <b>spo</b> | serr<br>c1.je | ente. | e and<br>.edu. | :l pas<br>.tw/n   | 100 | ord<br>dle |    |     |
| 帳號                                                                                        |          |   |     |      |   |       |   |     |               | 45           | 虢                 |                       |               |       |                |                   |     |            |    |     |
| inteus                                                                                    | Hr1      |   |     |      |   |       |   |     |               | -16          | 32                |                       |               |       |                |                   |     |            |    |     |
| 密碼                                                                                        |          |   |     |      |   |       |   |     |               | 密            | 碼                 |                       |               |       |                |                   |     |            |    |     |
|                                                                                           |          |   |     |      |   |       |   |     |               | 密            | 65                |                       |               |       |                |                   |     |            |    |     |
|                                                                                           |          |   | Lo  | ginl |   |       |   |     |               |              |                   |                       |               | L     | ogin           | đ                 |     |            |    |     |
| 8                                                                                         | ₽        |   | 123 | G    | 2 | Ţ     | 1 | 000 |               | ٥            | Ð                 | ₽                     |               | 123   |                | C                 |     | ę          |    | 808 |
| 2                                                                                         | 3        | 4 | 5   | 6    | 7 | 8     | 9 | 1   | 0             | 1            | 2                 | 3                     | 4             | 5     |                | 6                 | 7   | 8          | 9  | 0   |
| w                                                                                         | e        | r | t   | у    | u | i     | 0 | Ī   | P             | q            | w                 | e                     | r             | t     |                | y                 | u   | i.         | 0  | p   |
| a                                                                                         | s        | d | f   | g    | h | j     | k | I   |               |              | a                 | s                     | d             | f     | g              | h                 | J   | 1          | ¢  | Ľ   |
| 6                                                                                         | z        | × | с   | v    | b | n   1 | m | •   | 3             | 1            |                   | z                     | x             | с     | ۷              | b                 | n   | n          | 'n |     |
| 1                                                                                         | <b>_</b> | Ľ |     | -    |   | -     |   |     |               |              |                   | 1                     | Ľ             | _     |                | iter and a second |     | ***        | E. |     |

4. 選擇要修讀的課程,點選後開啓影音課程

| 三 我的調                                      | ଞ ପା<br>ମ                                      |                            |
|--------------------------------------------|------------------------------------------------|----------------------------|
| 9 Filter my cou                            | urses                                          |                            |
| 英文1年級上                                     | 學期_補救教學                                        |                            |
| 內容:How ar<br>字彙) 錄製:<br>間:X小時X分<br>質:正常    | re you doing? (文<br>黃娘田老師單元<br>讀 音量:正          | 法, 句型,<br>數: 3 時<br>常 畫    |
| A8                                         | <u>99</u> 988                                  | Ju an                      |
| 英文1年級下                                     | 學期_補救教學                                        |                            |
| 內容: Are you<br>句型, 字彙)<br>3 時間: X<br>常 畫質: | u free this weeke<br>錄製:黃焕田老<br>(小時X分鐘 着<br>正常 | nd? (文法,<br>(師單元數:<br>音量:正 |
| n8                                         | <u> •</u> • •==                                | .ha an                     |
|                                            |                                                |                            |

| f Ele | ○ 公 公 ② ② ② □1 ■ 11:22<br>数學 2 年級下學期_補救教學 |
|-------|-------------------------------------------|
| All s | ections                                   |
| 一般    |                                           |
| 完整    | 課程瀏覽器頁面連結                                 |
| 課程    | 简介                                        |
| 數系    | 的發展                                       |
| 多項    | 式的加法                                      |
| 多項    | 式的减法                                      |
| 多項    | 式的乘法                                      |
| 多項    | 式的除法                                      |
| 餘式    | 定理1                                       |
| 餘式    | 定理2                                       |

## 以下就是影音課程播放畫面

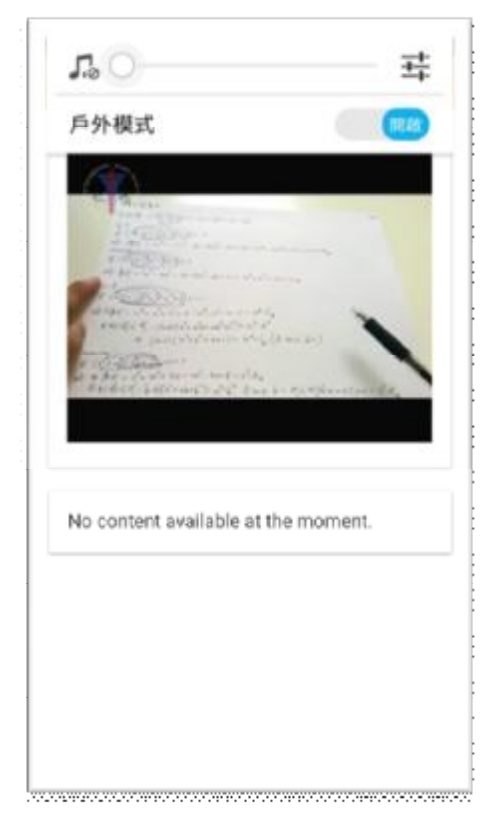